# 

# 송금 결제 및 단체 등록 신청 안내

#### Step 1. 온라인 사전등록 완료

- 1-1)
   등록 페이지에서 사전등록하기

   등록 페이지: <a href="https://int.bioplusinterphex.co.kr/kor/visitor/pre\_registration.asp">https://int.bioplusinterphex.co.kr/kor/visitor/pre\_registration.asp</a>
- **1-2)** 결제 페이지에서 <u>'은행 송금'</u>체크 -> 완료 버튼 누르기 결제 페이지: https://registration.bioplusinterphex.co.kr/pre\_registration\_modify.asp

Step 3. 결제 방법을 선택하세요.

| 결제방법 선택 | 🗌 신용카드 💙 은행송금 🗌 할인코! | 드입력 |
|---------|----------------------|-----|
|---------|----------------------|-----|

### Step 2. 등록자 정보 확인 및 납부절차

2-1) 등록 완료 후 사무국(interphex@rxglobal.com)에 정보(성함 등) 확인 메일 발송
 : <단체등록> 모든 참가인원 개별 등록 후 등록자 정보를 이메일에 기입

\*세금계산서 처리 필요시

▶ 정보 확인 메일 발송 시 **사업자 등록증 & 회계담당자 정보** 함께 첨부

2-2) 사무국 확인 후 등록 인원수에 맞는 인보이스 수신

<mark>2-3)</mark> 납부

## Step 3. 등록 완료

3-1) 등록 확인메일 수신 -> 등록 완료

관련 문의: E interphex@rxglobal.com T 02-561-6169